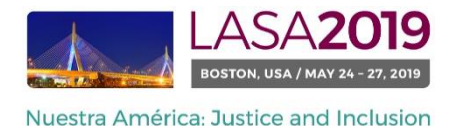

Antes de você começar...

- Todos os apresentadores de um evento especiais devem ser membros atuais da LASA. O prazo final de renovação de inscrição como membro de LASA é de setembro 6, 2018 (17h00 EDT). Para saber mais datas importantes, por favor visite: <u>http://lasa.international.pitt.edu/por/congress/important-dates.asp</u>
- Se alguém não está aparecendo no sistema de proposta, é porque eles não são membros atuais da LASA (Entre em contato para que possam pagar as suas taxas de adesão: <u>https://lasa.international.pitt.edu/auth/jru/</u>)
- Você não será capaz de salvar uma proposta no sistema. Você deverá enviar uma proposta para só então poder editá-la. Para confirmar que você se candidatou da maneira correta, você verá uma mensagem de confirmação na sua tela e receberá um e-mail. Você pode editar a proposta até a data-limite de setembro 6 de 2018 (17h00 EDT).

## Abaixo estão as instruções para apresentar uma proposta Evento Especial - Reunião LASA2019:

Etapa 1: Clique neste link: <u>https://lasa.international.pitt.edu/Proposals/</u> e insira seu ID e sua senha de membro da LASA.

Etapa 2: Selecione "Submit or Edit a Proposal" (Enviar ou editar uma proposta).

| Submit or Edit a Proposal Submit or edit proposals for this conference. Message Center | Sub | mitter Menu                                                                |
|----------------------------------------------------------------------------------------|-----|----------------------------------------------------------------------------|
| Message Center                                                                         | 2   | Submit or Edit a Proposal<br>Submit or edit proposals for this conference. |
| Read messages sent from this site.                                                     |     | Message Center<br>Read messages sent from this site.                       |

Etapa 3: Selecione "Submit a Paper, Panel, or Special Event" (Enviar um artigo, painel ou evento especial).

| Submit or Edit a Proposal                                                      | - |
|--------------------------------------------------------------------------------|---|
| To begin the process of submitting, select one of the links below.             |   |
|                                                                                | _ |
| Submit a New Proposal                                                          | - |
| Submit A Paper, Panel, or Special Event     Submit a Travel Crunt / ppfication |   |

Etapa 4: Selecione "Special Events" (Eventos especiais) na lista de áreas temáticas.

| SUBMISSION MENU   MAIN MENU   LOGO              | DUT   HELP |
|-------------------------------------------------|------------|
| Track                                           |            |
| Select a Track:                                 |            |
| Click on the name of the topic/track to continu | Jê.        |
|                                                 |            |
| Special Events                                  |            |
| Postion Possions                                |            |

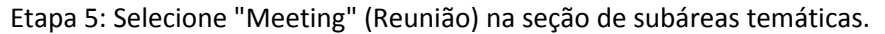

| Sub Track                                                                                                    |                                                                                                    |
|----------------------------------------------------------------------------------------------------|----------------------------------------------------------------------------------------------------|
| Non-LASA events must be funded b<br>events, including catering, audiovisu<br>may be submitted in English, Spani<br>Click on the type of special event yo | / the sponsoring group, and all arrangements must be made directly with the convention services of the hotel. All charges for such<br>al equipment and any other services or products required will be charged directly to the sponsoring group by the hotel. This form<br>sh or Portuguese. The event will be announced in the language of the proposal.<br>u wish to submit to continue. |
|                                                                                                    |                                                                                                    |
| Meeting                                                                                                    |                                                                                                    |
| Beception                                                                                                    |                                                                                                    |

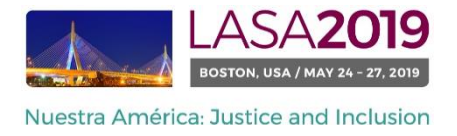

Etapa 6: Insira as informações do evento especial, tais como o nome do evento, número de participantes etc. Observação: O título do evento deve conter letras maiúsculas e minúsculas e pode conter no máximo 25 palavras, e a descrição pode conter no máximo 250.

Etapa 7: Você deverá ser automaticamente definido como o contato selecionado para o evento. Se não quiser ser o Contato, clique em "Remove" (Remover) ao lado de seu nome na coluna "Action" (Ação).

| Session Partic                                    | ipants:                      |                                    |        |  |
|---------------------------------------------------|------------------------------|------------------------------------|--------|--|
| Selected "Roles" are preceded by a red asterisk * |                              |                                    |        |  |
| #                                                 | Person/Individual Submission | Role/Individual Submission<br>Type | Action |  |
| 1 *Institutional20                                | 12 Member2012                | Contact Person                     | Remove |  |

Etapa 8: Adicione contatos escrevendo o sobrenome (ou parte dele) na caixa e clicando em "Search by Last Name" (procurar por sobrenome) (etapa I), selecione sua função em "Add Contact Person" (Adicionar contato). Repita o mesmo processo até concluir a adição de todos os contatos.

Observação: Se alguém não está aparecendo no sistema de proposta, é porque eles não são membros atuais da LASA. Entre em contato com eles para que possam pagar suas taxas de adesão. Depois, para incluí-los, você precisará editar sua proposta antes do decorrer do prazo.

| # Person/Individual Submission                                                                            |                                         | Role/Individual Submission Type                                                | Action                                                              |
|----------------------------------------------------------------------------------------------------|-----------------------------------------|--------------------------------------------------------------------------------|---------------------------------------------------------------------|
|                                                                                                    |                                         | No Participants Listed                                                         |                                                                     |
| Step 1. Add a contact person/organizer<br>Use the search box to the right to search for a contact person. | /organizer by last name. You must add   | another organizer in order to remove yourself from the listing.                | Etapa I Last Name Pereyra<br>Search by Last Name                    |
| Step 2. Accept and continue.<br>When your session is fully populated click "Accept and Contin             | ue."                                    |                                                                                | Accept & Continue                                                   |
| Choose From List of Potential Participants                                                                |                                         |                                                                                |                                                                     |
| Use this form to add a person to your session who is NOT att column.                                      | ached to a paper. You must first search | h for the person in the association database. If you find the person you may a | add them to your session by clicking the "Add" link in the "Action" |
| # Personal Profile                                                                                        | Email                                   | Employment                                                                     | Auton                                                               |
| 3 Pereyra-Rojas, Milagros - Latin American Studies<br>Association                                         | milagros@pitt.edu                       | Latin American Studies Etapa II                                                | Add Contact Person                                                  |
|                                                                                                    |                                         |                                                                                |                                                                     |

Etapa 9: Ao concluir a adição de todos os contatos/organizadores do evento, clique em "Accept and Continue" (Aceitar e continuar).

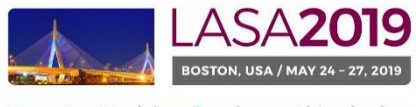

Nuestra América: Justice and Inclusion

| Session Participants:                                                             |                                                                                                    |                                |           |                     |
|-----------------------------------------------------------------------------------|----------------------------------------------------------------------------------------------------|--------------------------------|-----------|---------------------|
| Selected "Roles" are prece                                                        | ded by a red asterisk *                                                                                     |                                |           |                     |
| #                                                                                 | Person/Individual Submission                                                                                | Role/Individual Submis<br>Type | sion      | Action              |
| 1*Institutional2012 Member.                                                       | 2012                                                                                                    | Contact Person                 | Up 1 Down | Remove              |
| 2 *Milagros Pereyra-Rojas<br>milagros@pitt.edu<br>University of Pittsburgh        |                                                                                                    | Contact Person                 | Up 2 Down | Remove              |
| Step 1. Add a contac<br>Use the search box to the<br>organizer in order to remove | t person/organizer<br>ight to search for a contact person/organizer by last<br>a yourself from the listing. | t name. You must add another   |           | Search by Last Name |
| Step 2. Accept and c<br>When your session is fully                                | ontinue.<br>populated click "Accept and Continue."                                                          |                                |           | Accept & Continue   |

Etapa 10: Revise as informações, edite-as, se necessário, e, em seguida, clique em "Accept and Continue" (Aceitar e continuar).

O envio de sua Proposta de Evento Especial do LASA2019 foi concluído. Você receberá uma confirmação da mensagem na sua tela e uma confirmação do envio por e-mail. Se você não receber um e-mail, por favor, entre em contato com <u>lasa@pitt.edu</u> para verificar a apresentação antes de 06 de setembro de 2018 (17h00 EDT).

Agradecemos o seu interesse na LASA2019!